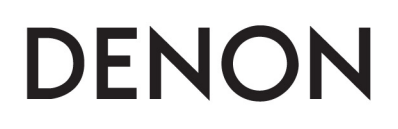

**Music Management Software** 

# **ENGINE** for iPad<sup>™</sup>

**Owner's Manual** 

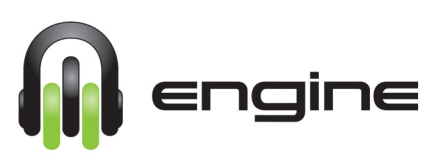

## How to connect your iPad using the engine application

(1) The diagram below describes the Wi-Fi router and system connection using DN-SC3900 Media players with an iPad.

(Refer to page15 of DN-SC3900 Owner's Manual)

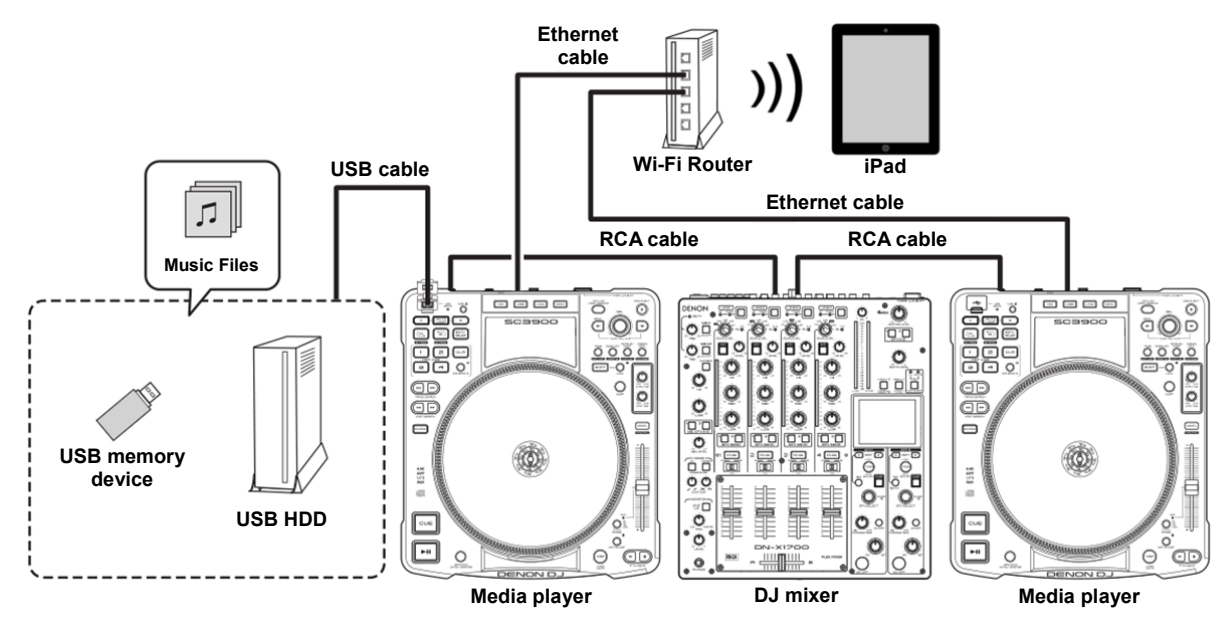

- (2) Connect the USB storage device to either Media player.
- (3) Connect each Media player to the Wi-Fi network router with an Ethernet cable and make sure the router is powered on.
- (4) On the iPad, select the wireless router's network as the Wi-Fi network.
- (5) Power on the Media players. Please note that if you are using more than one Media player, be sure to set separate Network ID numbers per each player. (Refer to page 41 of DN-SC3900 Owner's Manual)
- (6) Tap the "engine" icon on the iPad screen to launch the engine application.

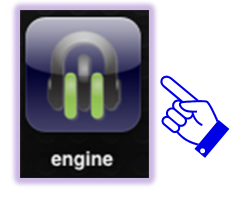

(7) The startup screen will display "engine". Tap where it says "Please Enter ConnectID" and enter an ID of your choice (you can use any voluntary 8-16 alphanumeric characters), then tap the Connect button.

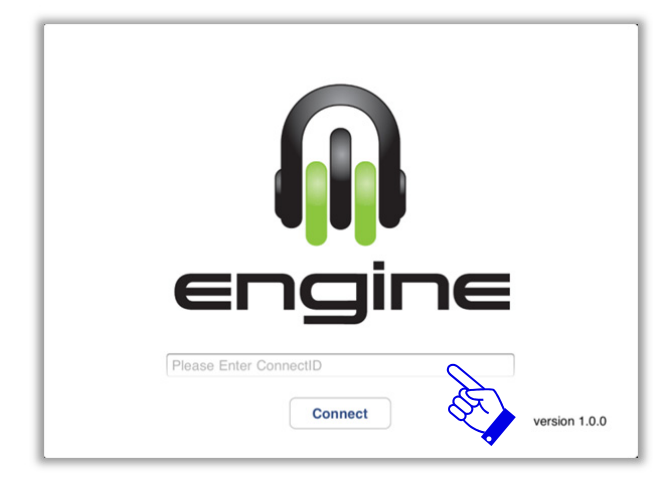

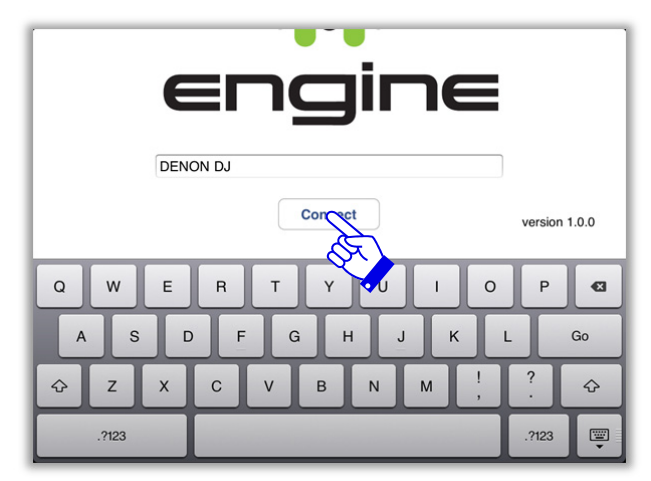

(8) After the same Connect ID of step (5) is displayed on one of the DN-SC3900s, turn the Select knob to the right to display OK and press the knob in for ENTER to get started. Please note that you will only have to select the Connect ID on one DN-SC3900 if you have two or more connected.

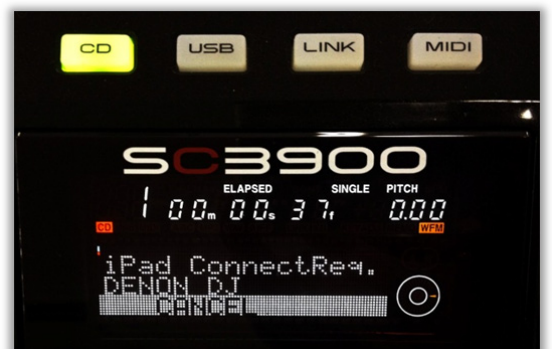

(9) The Title list that is registered in the DB of the first listed USB device (which is connected to a media player) will be displayed.

| 🕑 Hotlist 🛛 🗛 🚵        | Q ple                | ase input search word | Cano            | sel       |                 |
|------------------------|----------------------|-----------------------|-----------------|-----------|-----------------|
| 😪 DENONDJORIG 💦 🗸      | Hammer into you      | DJ Mt Base            | Superexpress    | Techno    | 100 #           |
| >> े Crate             | Hold the Love        | Mr. Hgg               | Love Life       | R&B       | 84 <sup>B</sup> |
| Playlist               | Island               | DJ W.Smith            | White Label Rel | House     | 134             |
| <b>G</b> Folder        | Love of the power    | к.о                   | Heart of stone  | Dance     | 130 5           |
| S XMASMIX              | My Life (Smiley & Mr | 2-Travelers           | A.S.H.E.S Best  | Rock      | 101 #           |
| BACKUP                 | Open your mind       | DJ Saku               | Yes Yes Yes     | Disco     | 135 J           |
|                        | The Organ Track (M   | DJ Aki-chan           | Tears of joy    | House     | 130             |
| Wild Thing (A.S.H      | Over you             | Yellow Green          | Cosmo World     | Funk      | 115 N           |
| 00:55.25 REMAIN 130.3  | Rain                 | DJ END                | Cold Wind       | Рор       | 97 ₽            |
| Rain Player2           | Sweet Nights (Club   | DJ Aki-chan           | Tears of joy    | House     | 124 R           |
| 00:41.43 ELAPSED 97.2  | Tale of a woman      | DJ Demon              | DJ Demon        | Heavy Met | s<br>98 т       |
| Tears of joy           | Tears of joy         | Stone Hill            | Geek            | R&B       | 167 v           |
| 00:39.33 ELAPSED 167.3 | That Track (Original | 2-Travelers           | A.S.H.E.S Best  | House     | 126 x           |
| Hold the Love          | Wild Thing (A.S.H.E  | A.S.H.E.S             | Balearics       | House     | 130 z           |
| 01:10.48 REMAIN 83.9   |                      | Vaati                 | White Label Dal | Cura Taab | 120             |
| ې کې                   | Title                | Artist                | Album           | Genre     | BPM             |

\* Please note that you can enter the Login ID in advance and have it saved in the application. This will save you some time from typing (as shown in step 5). To enter the Login ID go to Settings>Login ID.

| <br>S Folder   | Settings | トラック 04<br>3 |
|----------------|----------|--------------|
| LoginID        | 0        | DENON DJ >   |
| File List item | Æ        | Full items > |
| <br>Font Size  | <u> </u> | Normal >     |
|                |          |              |
|                |          |              |
|                |          |              |
|                |          |              |
|                |          |              |
|                |          |              |
|                |          |              |
|                | -> 4     | Puil items   |
| ¢              | \$       | Title        |

\* Please note that if you select "Auto" in the iPad Connect setting on the DN-SC3900, your last Connect Login ID will be used automatically and verification steps will be omitted (6). To set, go to Utility> Preset Setting> iPad Connect> and select Auto. (Refer to page 43 of DN-SC3900 Owner's Manual)

## Main functions of engine for iPad

| 🕑 Hotlist 🛛 🗛 🚵                           | Q please input search word Cancel |              |                 |           |       |
|-------------------------------------------|-----------------------------------|--------------|-----------------|-----------|-------|
| 🔁 DENONDJORIG 🛛 🗸                         | Hammer into you                   | DJ Mt Base   | Superexpress    | Techno    | 100   |
| >> 🚵 Crate                                | Hold the Love                     | Mr. Hgg      | Love Life       | R&B       | 84    |
| Playlist                                  | Island                            | DJ W.Smith   | White Label Rel | House     | 134   |
| 🔄 Folder                                  | Love of the power                 | к.о          | Heart of stone  | Dance     | 130   |
| 🕞 XMASMIX                                 | My Life (Smiley & Mr              | 2-Travelers  | A.S.H.E.S Best  | Rock      | 101   |
| 🕞 BACKUP                                  | Open your mind                    | DJ Saku      | Yes Yes Yes     | Disco     | 135   |
|                                           | The Organ Track (M…               | DJ Aki-chan  | Tears of joy    | House     | 130   |
| Wild Thing (A.S.H                         | Over you                          | Yellow Green | Cosmo World     | Funk      | 115   |
| 00:55.25 REMAIN 130.3                     | Rain                              | DJ END       | Cold Wind       | Рор       | 97 P  |
| Rain Player2                              | Sweet Nights (Club                | DJ Aki-chan  | Tears of joy    | House     | 124   |
| 00:41.43 ELAPSED 97.2<br>Player1 BPM      | Tale of a woman                   | DJ Demon     | DJ Demon        | Heavy Met | 98 T  |
| Tears of joy                              | Tears of joy                      | Stone Hill   | Geek            | R&B       | 167 v |
| 00:39.33 ELAPSED 167.3                    | That Track (Original              | 2-Travelers  | A.S.H.E.S Best  | House     | 126 🛪 |
| Hold the Love Player4                     | Wild Thing (A.S.H.E               | A.S.H.E.S    | Balearics       | House     | 130 z |
| 01:10.48 <u>кемаін</u> 83.9<br>Васкир врм | Full items                        | ~~~~         |                 |           |       |
| ብ ሮ ጵ                                     | Title                             | Artist       | Album           | Genre     | BPM   |

(5)

#### (1) Device Display

Displays the USB device that is connected to the each media player.

#### (2) Player Status Monitor

Displays the status of the media player that is connected to the network.

#### (3) File List Display

Displays the Titles that are registered in the DB of the selected USB device.

Also displays the results of the Text Search and Category Search.

#### (4) Category Search area

You can select the Category by Search item.

#### (5) Strings Search area

Enter the Text you want to search for.

#### (6) Hotlist area

Display and Add / Remove Hotlist Titles.

#### (7) Home Icon

The Title list registered into DB of the selected USB device is displayed.

### (8) Reload Icon

The application performs a search for media players that are currently connected to the network. Connected players will be displayed on the Player Status Monitor Section.

#### (9) Setting Icon

Settings for engine can be accessed.